# 共青团广东省委员会

## 关于依托"智慧团建"系统开展

## 团支部整理整顿工作的通知

各地级以上市团委,各省属高校团委,省有关单位团委(团工委), 省属中学团委:

按照团中央基层团组织规范化建设和团支部整理整顿工作的统一部署和要求,团省委在广东"智慧团建"系统开发团支部整理整顿功能模块,并已在 PC 端(网址:tuan.12355.net)上线部署应用。现就依托"智慧团建"系统开展团支部整理整顿工作的有关安排通知如下,请各地各单位务必按要求抓好落实。

一、掌握系统有关操作。各级团委要及时组织基层组织建设 工作的具体负责同志、基层团委书记及组织委员、团支部书记等, 认真学习《"智慧团建"系统团支部整理整顿功能操作指引》(详 见附件),及时掌握团支部整理整顿的有关工作要求和系统操作 流程,为推进落实整理整顿工作做足技术准备。

二、对照标准抓好落实。市、县两级团的领导机关、省有关 单位团委(团工委)、各省属高校团委、省属中学团委要及时将 团支部整理整顿的工作要求和有关安排传达到本辖区本系统本 单位的所有基层团委和团支部,统筹做好本地区本系统本单位团 支部整理整顿工作。12月18日前,所有团支部必须完成自检环 节并及时提交直属上级团组织审核,各团支部直属上级团组织要 对照整理整顿标准,完成对直属团支部自检结果的核查,并按不 少于 20%比例确定后进团支部,要求其进行整改。12月31日前, 纳入重点整顿的团支部要完成整改工作,并再次进行自检,提交 上级团组织再审核,确保按要求整顿到位。

三、做好督导核查。各基层团委要对所属支部整顿任务进行 检查和验收。各级团的领导机关要按照一定比例对基层团委、团 支部的整理整顿情况进行抽查。

请各级团组织结合自身工作实际,有序推进本地区本系统的 团支部整理整顿工作。团省委将于12月依托"智慧团建"系统 对各地整理整顿工作进行实时监测,并对开展工作情况进行评估 和通报。

附件:"智慧团建"系统团支部整理整顿功能操作指引

联系人: 陈观兴, 梁祎山 联系电话: 020-87185624

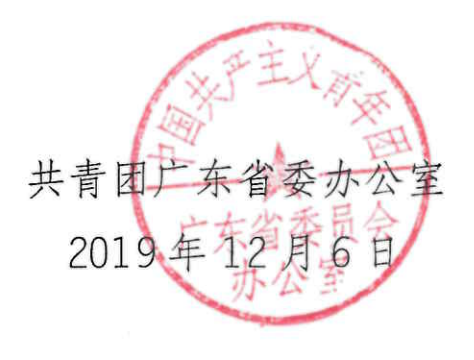

附件

## "智慧团建"系统团支部整理整顿功能 操作指引

#### 基本流程:

1.团支部书记或其他团干部对照标准进行自评,并在系统中 提交"团支部自检表"。

 2.直属上级团组织审核或修正下级团支部提交的"团支部自 检表"。

3.所有下级团支部完成自评后,直属上级团组织对照标准, 按照不少于 20%的比例确定后进整改团支部。

4.团支部书记或其他团干部登录系统查看是否被直属上级团组织列为后进整改团支部。

5.被纳入重点整顿对象的支部整改后需再次提交自检表。

6.直属上级团组织审核重点整顿团支部提交的自检表。

7.如审核通过,则整理整顿工作完成;如审核不通过,"需 重点整顿"的团支部要继续整改,并在整改后再次提交"团支部 自检表",直至通过审核。

#### 一、团支部自评

团支部自检表填写方式共有两种:第一种是由团支部自评, 由团支部书记或团干部填写;第二种是由上级代评,由团支部的 直属上级填写。

- 3 -

(一)团支部自评

1.团支部负责人登录系统,点击"组织管理-规范化建设" 菜单,即可进入自评页面。

|        |        |        |         | -              |                                                              |    |    |    |
|--------|--------|--------|---------|----------------|--------------------------------------------------------------|----|----|----|
|        |        | ₩Д     | 規范化建设 × |                |                                                              |    |    |    |
| -      |        | 项目     | 主要评     | 价内容            | 工作要求及标准                                                      | 较好 | 一般 | 较差 |
| a 组织类  | 껲      | 2004.0 |         | 04/03/0010     |                                                              | 巩固 | 提高 | 整頓 |
| 1员 国支會 | 3      |        | 1       | 班子配备齐<br>整     | 支部委员配备齐整、随缺随补,按期换届;支书称职;                                     | •  | 0  | Θ  |
| 组织管理   | $\sim$ | 坝日     | 2       | 班子运转有<br>序     | 支部委员分工明确;支委会运转正常、能发挥作用;                                      | ۲  | 0  | 0  |
| 组织资料   |        |        | 3       | 团员信息完<br>整     | 至少有3个以上团员;团员底数清晰,信思完整推确;                                     | 0  | Θ  | Θ  |
| 查看组织树  |        | 团员信息完整 | 4       | 入团规范           | 严格按程序发展团员;无突击发展团员、不满14周岁入团等现象:规范组织入团仪式;                      | 0  | 0  | 0  |
| 规范化建设  |        |        | 5       | 基础团务规<br>范     | 及时准确接转组织关系;按时足额撤纳、上撤团费;                                      | ۲  | 0  |    |
| 团干管理   | ~      |        | 6       | 组织体系健<br>全     | 隶属关系清晰;规范设立、管理团小组;                                           | ۲  | •  | ۲  |
| 系统管理   |        | 组织体系健全 | 7       | "智慧团<br>建"应用   | 团员、组织、干部信息录入智慧团建治系统;及时动态更新信息;                                | 0  | 0  | ۲  |
| 团员管理   |        |        | 8       | 规范使用团<br>的标识   | 落实团旗、团微、团歌使用管理规定要求;                                          | 0  | 0  | 0  |
| 组织关系转接 |        |        | 9       | 落实"三会<br>两制一课  | 团员大会一般每季度召开1次;支委会一般每月召开1次;团小组会根据需要随时召开;团员年度团籍注册工作与团员教育评议相结合, | 0  | 0  |    |
| 团费管理   |        |        |         | "制度            | 一般每年进行1次;                                                    |    |    |    |
| 消息管理   |        | 组织运行   | 10      | 规范开展团<br>员评议   | 每年1次,评议规范认真;                                                 | 0  | 0  | 0  |
|        |        |        | 11      | 按规定召开<br>组织生活会 | 每年不少于1次,有主题有记录;                                              | 0  | 0  | 0  |

2.根据团支部建设情况如实填写团支部自检表,其中,部分选项根据"智慧团建"系统数据直接判定,无需选择。填写完毕后点击"确认无误,提交",提交成功后等待上级审核或修正,并勾选后进整改团支部结果。

| 智慧团建          |        |                                           |                                                                                          |                       | ③ ₩80中心 思共問題/                                                             | 东省委所属的团组织 | © #18 |     |  |
|---------------|--------|-------------------------------------------|------------------------------------------------------------------------------------------|-----------------------|---------------------------------------------------------------------------|-----------|-------|-----|--|
|               |        | 前页                                        | 規范化建设 >                                                                                  |                       |                                                                           |           |       |     |  |
| ひえき 道泉地       | 린      |                                           | 9                                                                                        | 落实 "三会<br>两制一课<br>"制度 | 回员大会一般每季或召开1次;支委会一般每月召开1次;回小组会根据重要随时召开;回员年或回题注册工作与回员教育评议指结合。<br>一般每年进行1次; | ٢         | •     | •   |  |
| 管理员 团支部       |        | 组织运行                                      | 10                                                                                       | 规范开展团<br>员评议          | 每年1次,评议规范认真;                                                              | 0         | •     | ۲   |  |
| <u>禹</u> 组织管理 | $\sim$ |                                           | 11                                                                                       | 按规定召开<br>组织生活会        | 每年不少于1次,有主题有记录;                                                           | Θ         | •     | ۲   |  |
| 组织资料          |        |                                           | 12                                                                                       | 经常开展团<br>支部活动         | 每月至少开票1次活动;每次团员参与率50%以上;                                                  | Θ         | •     | ۲   |  |
| 查看组织树         |        |                                           | 13                                                                                       | 团员先进性<br>得到彰显         | 团员为注册志愿者;团员在工作、学习等方面发挥模范作用;                                               |           | 0     | ۲   |  |
| 规范化建设         |        | 作用发挥                                      | 14                                                                                       | 服务中心大局成效              | 组织团员普遍参与志愿服务;有1项以上特色品牌 活动;                                                | 0         | 0     |     |  |
| ▲ 团干管理        | ~      |                                           | 15                                                                                       | 落实"推优入<br>党"制度        | 积极向党组织推荐,与党组织衔编版畅。                                                        | 0         | •     | ۰   |  |
| ⊙ 系统管理        |        | 请团支部负                                     | 责人认真填写                                                                                   | 支部自检表*                | ,对照本支部实际情况,每一行勾选对应的其中一项。提交后由直接上级团委(团工委/团总支)审核。                            |           |       |     |  |
| 息 团员管理        |        | 注:                                        |                                                                                          |                       |                                                                           |           |       |     |  |
| ⊖ 组织关系转接      |        | <ol> <li>团支部</li> <li>2 有 10 顶</li> </ol> | 团支部划船本表码或加强解稿,评价较好的项目要听風。一般的 要提高,故差的要整稿。<br>有 10 项项 以上 师司被评为故差约项支部、纳入上版项目评算 = 弊能讨免,持续偏促。 |                       |                                                                           |           |       |     |  |
| <b>6</b> 团费管理 |        | 3.一经提交                                    | 不可修改,如有                                                                                  | 错误请联系上编               | 双组织修改                                                                     |           |       | - 1 |  |
| 清息管理          |        | ■已阅读上<br>确认无误                             | :述说明,并确认<br>,提交                                                                          | (表单内容如实               | 无限                                                                        |           |       | ×   |  |

(二) 支部上级代评

1.团支部上级负责人登录系统,点击"组织管理-直属下级" 菜单,即可进入评估页面(可筛选组织类型为"团支部"进行搜索),对于尚未提交自检表的团支部,直属上级有权限对其进行 直接评估。

|                          |                | 组织          | 类型: 团      | 支部    | ✓ 组织名称: 清输入团组织全称/组织ⅠD                                                                                          | 搜索 规范化开始时间: 2019-11-26       |       | 更新开始时间                   |            |
|--------------------------|----------------|-------------|------------|-------|----------------------------------------------------------------------------------------------------|------------------------------|-------|--------------------------|------------|
| 登录者<br>管理员 领             | 组织类型<br>导机关团组织 | ■ \$<br>(+) | 目织业务<br>新增 |       | 副初期下 (③ 新年以重 (③ 新聞)                                                                                            | 统计 💮 本级数据统计 📋 上级代支           | 邮评估 🔄 | ● 重点整改支部标记               |            |
| <b>二</b> 组织管理            | $\sim$         |             |            | 团组织ID | 团组织全称                                                                                                    | 团组织简称                        | 组织类型  | 上级组织                     | 支部自评/上级代评结 |
| 组织资料                     |                | 1           |            | -     | dates in the second states                                                                                     | And a strength of the        | 100   |                          | 基本合格       |
| 查看组织树                    |                | 2           |            |       |                                                                                                    | And the second second second | -     |                          | 需重点整改      |
| 直属下级                     |                | 3           |            |       | The second second second second                                                                                |                              |       |                          | 基本合格       |
| 数据统计                     |                | 4           |            | -     | the second second second second second second second second second second second second second second second s | 共青团团                         | 团支部   | 4                        | 尚未自评       |
| <ol> <li>闭干管理</li> </ol> |                | 5           |            |       |                                                                                                    |                              | 团支部   |                          | 基本合格       |
| A DIT HAR                |                | 6           |            |       | and the second second second second                                                                            |                              | 团支部   |                          | 基本合格       |
| 系统管理                     |                | 7           |            | -     | the second second second second second second second second second second second second second second second s | 团支部                          | 团支部   | the second second second | 尚未自评       |
| 息 团员管理                   |                | 8           |            | -     | 支部                                                                                                    |                              | 团支部   |                          | 尚未自评       |
| 消息管理                     |                | 9           |            |       | The second second                                                                                              |                              | 团支部   | A CONTRACTOR             | 尚未自评       |
| ⊖ 组织关系                   | 转接  ^          |             |            |       |                                                                                                    |                              |       |                          |            |
| <b>o</b> 团费管理            |                |             |            |       |                                                                                                    |                              |       |                          |            |

2.勾选"支部自评/上级代评结果"中显示"尚未自评"的团支部,点击"上级代支部评估",进入代评页面。

| 注录者 组织制<br>管理员 领导机关 | 走型<br>团组织 | #1#33<br>■ #1<br>(+) | 戦型: 図<br>目织业务<br>新増 | i支部<br>说明<br>[☑] 编组 | 0(明田/将全明相阻人前前) 48.84월            118488587 (负) 得苦说道() 前備(※) 香菇(页) | 乘范化开始时间: 2019-11-26 ③ 本级数据统计                | (1) (1) (1) (1) (1) (1) (1) (1) (1) (1) | (开始时间)<br>东整改支部标记                                                                                                    |            |
|---------------------|-----------|----------------------|---------------------|---------------------|-------------------------------------------------------------------|---------------------------------------------|-----------------------------------------|----------------------------------------------------------------------------------------------------|------------|
| 1. 组织管理             | $\sim$    |                      |                     | 团组织ID               | 团组织全称                                                             | 团组织简称                                       | 组织类型                                    | 上级组织                                                                                                    | 支部自评/上级代评约 |
| 组织资料                |           | 1                    |                     | 15                  | 長会 (1997年19月1日)                                                   | 金贝罗 化二乙二乙二乙二乙二乙二乙二乙二乙二乙二乙二乙二乙二乙二乙二乙二乙二乙二乙二乙 | 团支部 中国                                  |                                                                                                    | 基本合格       |
| 查看组织树               |           | 2                    |                     |                     | 슻                                                                 |                                             | 团支部                                     | 2                                                                                                    | 電重点整改      |
| 直周下级                |           | 3                    |                     | 15°                 | description in the second second                                  | instanting succession                       | 团支部中国                                   |                                                                                                    | 基本合格       |
| 数据统计                |           | 4                    |                     | 15577301            |                                                                   |                                             | 团支部                                     |                                                                                                    | 需重点整改      |
| ) 闭干管理              |           | 5                    |                     |                     |                                                                   |                                             | 团支部 中国                                  |                                                                                                    | 基本合格       |
| P DEI I MIACE       |           | 6                    |                     | -                   |                                                                   | And and a second second                     | 团支部                                     | 1                                                                                                    | 基本合格       |
| 系统管理                |           | 7                    | 2                   | -                   |                                                                   | 沙团支部                                        | 团支部中国                                   | tin the second second se | 尚未自评       |
| 团员管理                |           | 8                    |                     |                     | 题之                                                                | .BF                                         | 团支部 다                                   |                                                                                                    | 尚未自评       |
| 消息管理                |           | 9                    |                     | -                   |                                                                   | The second state strends                    | 团支部 月                                   |                                                                                                    | 尚未自评       |
| )组织关系转接             |           |                      |                     |                     |                                                                   |                                             |                                         |                                                                                                    |            |
| 团弗普理                |           |                      |                     |                     |                                                                   |                                             |                                         |                                                                                                    |            |

3.根据支部情况如实填写自检表,点击"确认无误,提交"。

| -             | 组 | 织类   | 型: 团 | 支部                | ~ #          | 目织名称: 请 | 俞入团组织的    | 全称/组织ID           | 搜索 规范化开始时间: 2019-1              | 1-26        |                  | 更新开始 | 时间 |          |            |
|---------------|---|------|------|-------------------|--------------|---------|-----------|-------------------|---------------------------------|-------------|------------------|------|----|----------|------------|
| 登录者 组织类型      |   | 组    | 织业务  | 说明                |              |         |           |                   |                                 |             |                  |      |    |          |            |
| 管理员 领导机关团组织   | 0 | ÷ († | 所增   | 🖉 编辑              | ₫ 査看 🦯       | anan d  | → #10++10 | ette meneraria    | anan in in anananan in in       | ⊐ . <i></i> | aa een maa ar fi |      |    | ·9       |            |
| <u>月</u> 组织管理 | A |      |      | 团组织ID             |              |         |           |                   | 上级支部代评                          |             |                  |      | ×  | 组织       | 支部自评/上级代评结 |
| 组织资料          |   | 1    |      | 156° 5            | 中国共产主        |         |           | 10.000 TT 888.000 | 1X.                             |             |                  |      |    | 1 7月会    | 基本合格       |
| 杰莱4040101     |   | 2    |      | 15 8              | 中国共产主义青年     | 组织运行    | 10        | 规范升展团员评议          | 每年1次,评议规范认真;                    | ۲           | •                | 0    |    | a        | 物重点整改      |
| 宣信组织例         |   | 3    |      | 1 <sup>r</sup> 44 | 中国共产主义青年     |         | 11        | 按规定召开<br>组织生活会    | 每年不少于1次,有主题有记录;                 | ۲           | •                | •    |    | 2 (委员会   | 基本合格       |
|               | - | 4    |      | 1 301             | 中国共产主义青      |         | 12        | 经常开展团<br>支部活动     | 每月至少开展1次活动;每次团员参与<br>率50%以上;    | ۲           | ۲                | •    |    | 1 《委员会   | 需重点整改      |
| \$X385761     |   | 5    |      | 6                 | 中国共产主义青      |         | 13        | 团员先进性<br>得到彰显     | 团员为注册志愿者;团员在工作、学<br>习等方面发挥横范作用; | 0           | 0                | ۲    |    | 1 委员会    | 基本合格       |
| ▲ 团十管理        |   | 6    |      | 48                | 中国共产         | 作用发挥    | 14        | 服务中心大局成效          | 组织团员普遍参与志愿服务;有1项<br>以上特色品牌活动;   | 0           | ۲                | 0    |    | 司 委员会    | 基本合格       |
| ③ 系统管理        |   | 7    | ~    | 92                | 中国共产主义       |         | 15        | 落实"推优入<br>党"制度    | 积极向党组织推荐,与党组织衔接顺<br>畅。          | ۲           | •                | •    |    | 司: \$员会  | 尚未自评       |
| 息 团员管理        |   | 8    |      | 5                 |              |         |           |                   |                                 |             |                  |      | 1  | 部。       | 尚未自评       |
| 消息管理          |   | 9    |      | 15                | 中国共产主        |         |           | TUSK              | 商は王沢坂な                          | П           |                  |      | *  | 11条 《委员会 | 尚未自评       |
| ⊖ 组织关系转接      |   |      |      |                   |              |         |           | -1015             | HERVOUR                         |             |                  |      |    |          |            |
| ▲ 团费管理        |   |      |      |                   |              |         |           |                   |                                 |             |                  |      |    |          |            |
|               |   |      |      | 4                 |              |         |           |                   |                                 |             |                  |      |    |          |            |
|               |   | 20   | - 14 | < m 1             | #10 <b>H</b> | 0       |           |                   |                                 |             |                  |      |    |          | 显示1到9.共9记录 |

4.提交成功后该支部"支部自评/上级代评结果"中显示代评结果。如果该支部自检表"较差"项大于等于10,则会纳入重点整顿团支部。点击蓝色字体可再次修改自检表并提交。

| 智慧团建                           |      |                             |                                             |                     |                                                                                                    |          |                     | ⑦ 帮助中4      | ) 中国共产主义青年团广东省i | 委员会 💬 期息 🕛 安全道<br>18703 条新站内信,点主道 |
|--------------------------------|------|-----------------------------|---------------------------------------------|---------------------|----------------------------------------------------------------------------------------------------|----------|---------------------|-------------|-----------------|-----------------------------------|
|                                | i.   | 首页                          |                                             | 直属下级 ×              |                                                                                                    |          |                     |             |                 |                                   |
| 登录者 组织类型<br>社样 初時机关部曲          | R    | 相訳类型: [<br>] 祖訳业9<br>(+) 新選 | 記支部<br>5说明<br>───────────────────────────── |                     |                                                                                                    | 重点整改支部标识 | 3                   |             |                 |                                   |
| L. 组织管理                        | ~    |                             | 团组织ID                                       | 团组织全称               | 团组织简称                                                                                                    | 组织类型     | 上级组织                | 支部自评/上级代评结果 | 支部整改情况          |                                   |
| 组织资料                           |      | 1                           |                                             | 测试团支部3              | 购试因 <b>支部</b> 简称3                                                                                                    | 图文部      | surface and         | 尚未自汗        |                 |                                   |
| 查看组织树                          |      | 2                           | -                                           | 测试图支部2              | 剩试团立部流称2                                                                                                    | 國支部      | FART EXEM           | 尚未自汗        |                 |                                   |
| 直属下级                           |      | 3                           |                                             | 测试图支部1              | Ratitza                                                                                                    | 温馨提示     | ×                   | 海朱自汗        |                 |                                   |
| 数据统计                           | - 11 | 4                           |                                             |                     | i Fizant                                                                                                    | 世保存成功    | 8.°                 |             |                 |                                   |
| <b>9.</b> 团干管理                 | ~    | 5                           |                                             |                     |                                                                                                    | 确定       | ) <b>t</b>          | · 基本合格      |                 |                                   |
| <ul> <li>3245-95100</li> </ul> |      | 6                           | -                                           |                     | Han where the                                                                                                    | 教育の名     | 由開共产主义表年间           |             |                 |                                   |
| O Restaur                      | 2    | 7                           |                                             |                     |                                                                                                    |          |                     |             |                 |                                   |
| 息 团员管理                         | ^    | 8                           |                                             | J.                  | The second second second second second second second second second second second second second second second se                                                                                                    |          | And a second second |             |                 |                                   |
| ⊖ 组织关系转接                       | ~    | \$                          | -                                           | Construction of the | A                                                                                                    | 1000     |                     |             |                 |                                   |
| A 闭弗管理                         |      | 10                          |                                             | 1000                | 1000                                                                                                    | -        |                     | 尚未目汗        |                 |                                   |
| C DISCRIPTION                  | -    | 11                          |                                             | R                   |                                                                                                    |          |                     |             |                 |                                   |
| ● 消息管理                         | ~    | 12                          |                                             | Real Property lines | And Address of the Address of the Ad |          |                     |             |                 |                                   |
| ● 首页文章管理                       |      | 20 *                        | <b>( 1</b> 第1                               |                     |                                                                                                    |          |                     |             |                 | 显示1到20,共103记                      |

## 二、直属上级管理员审核"团支部自检表"

1.上级团组织负责人登录系统,点击"组织管理-直属下级"菜单,即可进入审核页面(可筛选组织类型为团支部进行搜索)。

| 智慧团          | 团建             |        |          |            |                |              |                       |      |                  |             |        | ③ 諸助中心 | 中国共产主义青年团广东省委员会 | ○ 第回 ○ 安全退出<br>18703 祭新站方信, 点主要要 |
|--------------|----------------|--------|----------|------------|----------------|--------------|-----------------------|------|------------------|-------------|--------|--------|-----------------|----------------------------------|
|              |                | i.     |          | 首页         |                | 数据统计 × 直属    | 下级 ×                  |      |                  |             |        |        |                 |                                  |
| a            | ma             |        | 组织       | 类型:        | 武支部            | ~ 根积名称:      | 透输入团组织全称/组织ID         | 投票   |                  |             |        |        |                 |                                  |
| 登录者<br>杜妍    | 的经济型<br>领导机关团编 | Ha     | <b>□</b> | 新潟<br>各份不得 | \$₩明<br> 2] 編編 | E 28 (8) 200 | 87 🛞 RB\$\$           | 鐵編編计 | 📄 lantatifta 🗒 🖩 | 卢整改支部际记     |        |        |                 |                                  |
| <b>正</b> 组织  | 管理             | $\sim$ |          |            | 团组织D           | 团组织全称        | 团组织简称                 | 组织关型 | 上级组织             | 支部目评/上级代评结果 | 支部整改傳况 |        |                 |                                  |
| 组织资料         | 8              |        | 1        |            |                |              | 10.0001               | 田支部  | 中國共产主义青年田广东省委员会  | 基本会格        |        |        |                 |                                  |
| 查看相终         | 识例             |        | 2        |            |                | 1000101      | 1000.0                | 团支部  | 中国共产主义青年国广东省委员会  | 基本合格        |        |        |                 |                                  |
| 直線下線         | R              |        | 3        |            |                |              | and the second second | 团支部  | 中國共产主义青年田广东省委员会  | 需重点整改       |        |        |                 |                                  |
| 数据统计         | it .           |        |          |            |                |              |                       |      |                  |             |        |        |                 |                                  |
| <b>股</b> 团干1 | 管理             | $\sim$ |          |            |                |              |                       |      |                  |             |        |        |                 |                                  |
| Sint         | 管理             | $\sim$ |          |            |                |              |                       |      |                  |             |        |        |                 |                                  |
| <b>忠</b> 团员  | 管理             | ~      |          |            |                |              |                       |      |                  |             |        |        |                 |                                  |
| ⊖ 449.       | 关系转接           | ~      |          |            |                |              |                       |      |                  |             |        |        |                 |                                  |
| <b>š</b> 团鼓  | 管理             | ~      |          |            |                |              |                       |      |                  |             |        |        |                 |                                  |
| 前息           | 管理             | ~      |          |            |                |              |                       |      |                  |             |        |        |                 |                                  |
| O 首页:        | 文章管理           |        | 20       | •          | <b>4 4 第</b> 1 |              |                       |      |                  |             |        |        |                 | 显示1到3.共3记录                       |
|              |                |        |          |            |                |              |                       |      |                  |             |        |        |                 |                                  |

2.上级团组织负责人可查看各团支部自评结果,对于不合实际的团支部,上级团组织在"支部自评/上级代评结果"一列中点击蓝色字体可修改自评结果。

| 智慧团建                 |          |            |                   |                       |       |                    |              |        | ③ 修助中心 | 中國共产主义青年間广东省委员会 | © ### () ⊋⊉3##   |
|----------------------|----------|------------|-------------------|-----------------------|-------|--------------------|--------------|--------|--------|-----------------|------------------|
|                      |          |            |                   |                       |       |                    |              |        |        |                 | 18703 条新站内信,点击查看 |
|                      | Î.       | 首页         | 数据统计 × 直          | 属下段 ×                 |       |                    |              |        |        |                 |                  |
| ante                 |          | 组织类型: 团支部  | ~ 担职名称            | 请输入团组织全称/组织ID         | 股票    |                    |              |        |        |                 |                  |
| 登录者 电记录器<br>社研 领导机关键 | 2<br>BHR | ■ 组织业务说明   |                   |                       |       |                    |              |        |        |                 |                  |
|                      | -1       | (+) ## 2 · | 林田 (13) 豊田 (3) 動味 |                       | 國旗统计  | []] 上級代支部评估 []] 里· | R整改支部标记      |        |        |                 |                  |
|                      | ~        | 248        | RID 团组织全称         | 团组织简称                 | 组织类型  | 上级组织               | 支部自评/上级代评结果  | 支部整改情况 |        |                 |                  |
| 組织資料                 | -1       | 1          |                   | and the second        | E THE | 中國共产主义育年出广东智委员会    | 日本日刊<br>四大会地 |        |        |                 |                  |
| 直看组织树                | -1       | 3          |                   | and the second second | 田文部   | 中國共产主义青年团广东省委员会    | 「「日本日日」      |        |        |                 |                  |
| 直属下级<br>2018/051+    | -        |            |                   |                       |       |                    |              |        |        |                 |                  |
| 0. ERITORIO          |          |            |                   |                       |       |                    |              |        |        |                 |                  |
|                      |          |            |                   |                       |       |                    |              |        |        |                 |                  |
| O MREIT              |          |            |                   |                       |       |                    |              |        |        |                 |                  |
| <b>忠</b> 团员管理        |          |            |                   |                       |       |                    |              |        |        |                 |                  |
| ⊖ 组织关系转接             | ~        |            |                   |                       |       |                    |              |        |        |                 |                  |
| <b>6</b> 团费管理        | ~        |            |                   |                       |       |                    |              |        |        |                 |                  |
| 前息管理                 | ^        |            |                   |                       |       |                    |              |        |        |                 |                  |
| ◎ 首页文章管理             | ^        | 20 • 14 4  | 第1 共1页 > + 0      |                       |       |                    |              |        |        |                 | 显示1到3,共3记录       |
|                      | •        |            |                   |                       |       |                    |              |        |        |                 |                  |

备注:

(1)如果团支部自检表"较差项"大于等于10项,则必须纳入重点整顿团支部;(2)如果团支部自检表"较差项"大于0小于10项,由上级审核是否纳入重点整顿团支部。

### 三、直属上级团组织不少于 20%的比例确定后进团支部

1.上级团组织负责人登录系统,点击"组织管理-直属下级" 菜单,即可进入整改标记页面。

| 智慧团建          |          |         |        |                                          |                               |            |                 |             |        | ③ 帮助中心 | 中國共产主义青年国广东省委员会 | ○ 第88 () 史全部    |
|---------------|----------|---------|--------|------------------------------------------|-------------------------------|------------|-----------------|-------------|--------|--------|-----------------|-----------------|
|               |          |         |        |                                          |                               |            |                 |             |        |        |                 | 18703 条新站内信,点击量 |
|               | ĵ.       | 首页      |        | 数据统计 × 直算                                | 下版 ×                          |            |                 |             |        |        |                 |                 |
| CITICS        |          | 组织类型: 日 | 1文部    | ·                                        | 清输入团组织全称/组织ID                 | 股票         |                 |             |        |        |                 |                 |
|               | 18       |         | H说明    |                                          |                               |            |                 |             |        |        |                 |                 |
|               |          | ① 新増    | 2 编辑   | 10 11 11 11 11 11 11 11 11 11 11 11 11 1 |                               | 120312061+ |                 | 点整改支部标记     |        |        |                 |                 |
| 品 组织管理        | $\sim$   |         | 团组织ID  | 团组织全称                                    | 团组织简称                         | 组织类型       | 上级电积            | 支部目评/上级代评结果 | 支部整改備兄 |        |                 |                 |
| 组织资料          |          | 1 🔽     |        |                                          |                               | 田文部        | 中國共产主义育年因广东省委员会 | 基本合格        |        |        |                 |                 |
| 查看组织树         |          | 2       | -      | 1.000                                    | 100.0                         | 國支部        | 中國共产主义青年國广东省委员会 | 基本合格        |        |        |                 |                 |
| 直属下级          |          | 3       | -      |                                          | Contraction of the local data | 田文部        | 中國共产主义青年困广东省委员会 | 需重点整改       |        |        |                 |                 |
| 数据统计          |          |         |        |                                          |                               |            |                 |             |        |        |                 |                 |
| <b>以</b> 团干管理 | ^        |         |        |                                          |                               |            |                 |             |        |        |                 |                 |
| ③ 系统管理        | $\sim$   |         |        |                                          |                               |            |                 |             |        |        |                 |                 |
| 图员管理          | ~        |         |        |                                          |                               |            |                 |             |        |        |                 |                 |
| ∋ 组织关系转接      | ~        |         |        |                                          |                               |            |                 |             |        |        |                 |                 |
| 5 回步管理        | ~        |         |        |                                          |                               |            |                 |             |        |        |                 |                 |
| 消息管理          | <u>^</u> |         |        |                                          |                               |            |                 |             |        |        |                 |                 |
| 首页文章管理        |          | 20 •    | 4 18 1 | #10 > N O                                |                               |            |                 |             |        |        |                 | H               |

2.点击"重点整改支部标记",勾选需重点整改团支部,点击"确认无误,提交"。支部自检到此结束,所有支部自评结果 无法修改。

| 智慧团建                                                        |        |                    |                                  |                   |                    |                         |                              |                    |                     | (         | ) <b>1810</b> 40 | 中国共产主义青年团广东省委员会 | © #     |  |
|-------------------------------------------------------------|--------|--------------------|----------------------------------|-------------------|--------------------|-------------------------|------------------------------|--------------------|---------------------|-----------|------------------|-----------------|---------|--|
|                                                             |        |                    |                                  |                   |                    |                         |                              |                    |                     |           |                  |                 | 18704 9 |  |
|                                                             | Î      | 首页                 | 直属下级 ×                           |                   |                    |                         |                              |                    |                     |           |                  |                 |         |  |
| dilla                                                       |        | 组织类型: 田文郎          | ~ 通訊名                            | 称: 据输入器组织全称/组     | URID               | 12.R                    |                              |                    |                     |           |                  |                 |         |  |
| 2014 (1050)00<br>(0960,723)                                 | IR.    | <b>-</b> 4829344   |                                  |                   |                    |                         |                              | -                  |                     |           |                  |                 |         |  |
| <ul> <li>90100118</li> </ul>                                |        | () ##8<br>(Elevent |                                  | 0 93899<br>0 9389 |                    |                         |                              | 56834A             | ME17                |           |                  |                 |         |  |
| 组织资料                                                        |        | 1 🗌 🚍              |                                  |                   | 2 <u>1</u> 2       |                         | 2                            |                    |                     |           |                  |                 |         |  |
| 直看组织树                                                       |        | 2                  | 10000                            | in the second     | 1. 至少选择<br>2. 线下透明 | 920%回变部,清晰<br>《整改亮华后,由新 | 8個产業方待,請以四不1<br>1番減上登记整改完成情報 | 回家运师校,进<br>2,师改支部问 | 文部将仅到整改信号通知<br>级状态。 |           | 1                |                 |         |  |
| 直展下級                                                        |        | 3                  | Contraction of the second second | the same sides    |                    |                         |                              |                    |                     |           |                  |                 |         |  |
| 数据统计                                                        |        |                    |                                  |                   |                    | (ELIFID                 | 组织全称                         | 组织类型               | 支部自讦/上级代评结果         | 支部规范化评级   |                  |                 |         |  |
| <b>以</b> 团干管理                                               | ^      |                    |                                  |                   |                    | -                       |                              | 國支部                | 基本合格                |           |                  |                 |         |  |
| 》 系统管理                                                      | $\sim$ |                    |                                  |                   | 0                  | -                       | 1000                         | 团支部                | 基本合格                | -         |                  |                 |         |  |
| . 因员管理                                                      | ~      |                    |                                  |                   |                    | anner feitig            |                              | 國支部                | 装置点整改               |           |                  |                 |         |  |
| ◎ 组织关系的除                                                    | ~      |                    |                                  |                   | 20 •               | H 4 38 1                |                              |                    | _                   | 显示1到3,共36 | 3                |                 |         |  |
| <ul> <li>() () () () () () () () () () () () () (</li></ul> |        |                    |                                  |                   |                    |                         | RUH                          | (BU)               | 6课,超来               |           |                  |                 |         |  |
| D maximum                                                   | -      |                    |                                  |                   | <u> </u>           |                         |                              |                    |                     |           |                  |                 |         |  |
| <b>〕</b> 消息管理                                               |        |                    |                                  |                   |                    |                         |                              |                    |                     |           |                  |                 |         |  |
| 首页文章管理                                                      |        | 20 * 14 4 第        | 1 共1页 1 日 0                      |                   |                    |                         |                              |                    |                     |           |                  |                 |         |  |

|                      |       |        |                     | 首页                    | 直                    | 属下级 ×     |                 |                  |                    |                           |                    |            |                  |             |        |
|----------------------|-------|--------|---------------------|-----------------------|----------------------|-----------|-----------------|------------------|--------------------|---------------------------|--------------------|------------|------------------|-------------|--------|
| 登录者<br>管理员           | 组织类   | 型      | 41883<br>■ 4<br>(+) | 建型: E<br>主 訳 业务<br>新増 | ī支部<br>说明<br>☑ 编辑 [] | ~<br>反 查看 | 组织名称: (<br>○ 删除 | 请输入团组织<br>① 重设密码 | 全称/组织ID<br>码 💮 下级# | <b>投京</b> 规范の<br>双届统计 ② 本 | 化开始时间: 2<br>本级数据统计 | 2019-11-26 | 更新开始时间           | Ra          |        |
| <b>赤</b> 组织          | 识管理   | $\sim$ |                     |                       |                      | 团组织全称     |                 |                  | 1                  | 团组织简称                     | 452                | 眼类型        | 上级组织             | 支部自评/上级代评结果 | 支部整改情况 |
| 组织资                  | 西科    |        | 1                   |                       |                      |           |                 |                  |                    |                           |                    | 团支部        | 中国共产主义青年         | 基本合格        |        |
| 查看维                  | 且织树   |        | 2                   |                       |                      |           |                 |                  |                    |                           |                    | 团支部        | 中国共产主义青 ~ 气会     | 需重点整改       | 需要重点整改 |
| 直属下                  | 下級    |        | 3                   |                       | -                    |           | -               | -                |                    | in the second             |                    | 团支部        | 中国共产主义青 "员会      | 基本合格        |        |
| 数据统                  | 充计    |        | 4                   |                       |                      |           |                 |                  |                    |                           |                    | 团支部        | 中国共产主义青红 10 创    | 業重点整改       | 需要重点整改 |
| 92 2 <b>1</b> -      | 干管理   |        | 5                   |                       |                      |           |                 |                  |                    | A 12 12                   |                    | 团支部        | 中国共产主义害年(7%- , ) | 基本合格        |        |
|                      |       |        | 6                   |                       | -                    |           |                 |                  | 1000               |                           |                    | 团支部        | 中国共产主义中          | 基本合格        |        |
| <ul><li>系約</li></ul> | 统管理   |        | 7                   |                       | -                    |           | -               |                  | -                  |                           |                    | 团支部        | 中国共产主义           | 基本合档        |        |
| <b>&amp;</b> 团5      | 员管理   |        | 8                   |                       |                      |           |                 |                  |                    |                           |                    | 团支部        | 中国共产主义青          | 基本合相        |        |
| 前期                   | 息管理   |        | 9                   |                       | the second second    |           |                 |                  | 100                | - Contraction             |                    | 团支部        | 中国共产主            | 電重点整改       | 需要重点整改 |
| ⊜ 组织                 | 识关系转接 |        |                     |                       |                      |           |                 |                  |                    |                           |                    |            |                  |             |        |
| <b>尚</b> 团势          | 费管理   | ~      |                     |                       |                      |           |                 |                  |                    |                           |                    |            |                  |             |        |

备注:

(1)后进团支部的数量要求至少达到 20%,最多可全选,如果团支部的总数小于5个,则必须至少确定1个。一经确定无法自行撤销,务必谨慎操作;(2)如果团支部自检表中的"较差项"小于10,但是该支部排名确实属于后 20%也可对其勾选。

#### 四、团支部负责人查看、修改"团支部自检表"

1.团支部书记或团干部登录系统。如果该支部被纳入重点整 改团支部,点击"组织管理-规范化建设"菜单,可查看上次提 交的自检表结果,并且能对部分指标进行修改。未被列入重点整 改的团支部书记或团干部登录系统,仅能查看结果,不能修改。

2.列入重点整改的团支部,请对标团支部规范化建设的各项 要求,在规定时间内开展整理整顿工作。整理整顿工作完成后, 再由团支部书记或团干部登录系统,修改"团支部自检表",该 自检表将提交直属上级团组织审核。

| 登录 | 者 纠                 |        |
|----|---------------------|--------|
| 管理 | 员                   | 团支部    |
|    |                     |        |
|    | t an t an dede were |        |
| -m | 组织管理                | $\sim$ |
| 2  | 且织资料                |        |
| 1  | 查看组织树               |        |
| Ī  | 直属下级                |        |
| ġ  | 改据统计                |        |
| ;  | 见范化建设               |        |
| *  | 团干管理                |        |
| Ο  | 系统管理                |        |
| \$ | 团员管理                |        |
| •  | 消息管理                |        |
| Θ  | 组织关系转               | 渡 ^    |
| ŏ  | 团费管理                |        |

|      | 9  | 两制一课<br>"制度    | 召开;团员年度团籍注册工作与团员教育评议相结合,一般每年进行1次; | ۲ |   |   |
|------|----|----------------|-----------------------------------|---|---|---|
| 组织运行 | 10 | 规范开展团<br>员评议   | 每年1次,评议规范认真;                      | ۲ | ٩ | ۲ |
|      | 11 | 按规定召开<br>组织生活会 | 每年不少于1次,有主题有记录;                   | ۲ | ۲ | ۲ |
|      | 12 | 经常开展团<br>支部活动  | 每月至少开展1次活动;每次团员参与率50%以上;          | ۲ | ۲ | ۲ |
|      | 13 | 团员先进性<br>得到彰显  | 团员为注册志愿者;团员在工作、学习等方面发挥模范作用;       | ۲ | ۲ | ۲ |
| 作用发挥 | 14 | 服务中心大<br>局成效   | 组织团员普遍参与志愿服务;有1项以上特色品牌活动;         | ۲ | ۲ | ۲ |
|      | 15 | 落实"推优入<br>党"制度 | 积极向党组织推荐,与党组织衔接顺畅。                | ۲ | ۲ | ۲ |
|      |    |                |                                   |   |   |   |

请团支部负责人认真填写"支部自检表",对照本支部实际情况,每一行勾选对应的其中一项。提交后由直接上级团委(团工委/团总支)审核。 注:

1. 团支部对照本表弱项加强整顿,评价较好的项目要巩固, 一般的 要提高, 较差的要整顿。

2. 有 10 项及以上项目被评为较差的团支部,纳入上级团组织重点 整顿对象,挂牌督促。

3.一经提交不可修改,如有错误请联系上级组织修改

☑已阅读上述说明,并确认表单内容如实无误

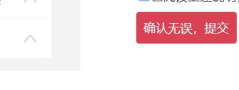

|               |  |                                                                                                    |         | 组织土油云                  |                         |                         |                 |               |     |   |  |
|---------------|--|----------------------------------------------------------------------------------------------------|---------|------------------------|-------------------------|-------------------------|-----------------|---------------|-----|---|--|
| 组织资料          |  |                                                                                                    | 12      | 经常开展团<br>支部活动          |                         | 每月至少开展1次活动;每次团员         | 日参与率50%以上;      |               | •   | 0 |  |
| 查看组织树<br>百属下级 |  |                                                                                                    | 13      | 团员先进性<br>得到彰显          | 团员                      | 温馨提示                    | ★挥模范作用;         | •             | •   | ۲ |  |
| 数据统计          |  | 作用发挥                                                                                                    | 14      | 服务中心大<br>局成效           | 组                       | 评议信息保存成功                | 品牌 活动;          | •             | ۲   | 0 |  |
| 规范化建设         |  |                                                                                                    | 15      | 落实"推优入<br>党"制度         |                         | 确定                      | <u>5</u> .      | ۲             | •   | 0 |  |
| ▲ 团干管理        |  | 请团支部负                                                                                                    | 责人认真填写  | "支部自检表",               | , 对照本支部实                | 际情况,每一行勾选对应的其中-         | 一项。提交后由直接上级团委(E | 】<br>团工委/团总支) | 审核。 |   |  |
| ③ 系统管理        |  | 注:                                                                                                    |         |                        |                         |                         |                 |               |     |   |  |
| 息 团员管理        |  | 1. 团支部对<br>2. 左 10. 顶                                                                                                    | 照本表弱项加强 | 虽整顿, 评价较好<br>1355关的团支系 | ?的项目要巩固,<br>要 纳 ) - 级团组 | 一般的 要提高, 较差的要整顿。        |                 |               |     |   |  |
| ● 消息管理        |  | <ul> <li>2.有10项以及上项目数件为较差的回文前,纳入上级包电改重点 整顿对象,挂牌窗位。</li> <li>3.一经提交不可修改,如有错误请联系上级组织修改</li> <li>※已阅读上述说明,并确认表单内容如实无误</li> <li>输认无误,提交</li> </ul> |         |                        |                         |                         |                 |               |     |   |  |
| ⊖ 组织关系转接      |  |                                                                                                    |         |                        |                         |                         |                 |               |     |   |  |
| <b>⑥</b> 团费管理 |  |                                                                                                    |         |                        |                         |                         |                 |               |     |   |  |
|               |  |                                                                                                    |         |                        |                         |                         |                 |               |     |   |  |
|               |  |                                                                                                    |         |                        |                         |                         |                 |               |     |   |  |
|               |  |                                                                                                    |         |                        | 广东共青团   123             | 55青年之声   i志愿   易展翅      |                 |               |     |   |  |
|               |  |                                                                                                    |         | ţţ                     | 继北:广州市越秀区等              | -贝通津1号大院 邮编:510080      |                 |               |     |   |  |
|               |  |                                                                                                    |         | 指反相                    | 双所有: 共青团广东(             | 資委员会   粤ICP备10214402号-4 |                 |               |     |   |  |

## 五、直属上级团组织审核"团支部自检表"

1.上级团组织负责人登录系统,点击"组织管理-直属下级" 菜单,即可看到"支部整改情况"一列,已重新提交自检表的团 支部状态变为"整改待审核"。

|                          |     | 自贝            | 直属下级                      | ×             |                                                                                                    |                       |                    |             |        |
|--------------------------|-----|---------------|---------------------------|---------------|----------------------------------------------------------------------------------------------------|-----------------------|--------------------|-------------|--------|
| -                        | 1   | 织类型:          | 团支部                       | · 组织名称: 请输入团组 | 组织全称/组织ID 搜索 规范                                                                                                 | 化开始时间: 2019-11-26     | 重新开始时间             |             |        |
| 登录者 组织类型<br>管理员 领导机关团组   | R ( | ● 組织业<br>● 新増 | <b>务说明</b><br>② 編編 - 同 査看 | 1 ② 第時 《 重日   | 密码 💮 下吸数遍统计 💮 3                                                                                                 | ■ 「「「「」」 「」 」 上級代支    | 部评估 📆 重点整改支部       | 所己          |        |
| . 组织管理                   | ~   |               | 团组织                       | 全称            | 团组织简称                                                                                                    | 组织类型                  | 上级组织               | 支部自评/上级代评结果 | 支部整改情》 |
| 组织资料                     |     | 1             |                           |               | The second second second second second second second second second second second second second second second se | and the second second | 1. Annales in 1972 | 基本合格        |        |
| 查看组织树                    |     | 2             |                           |               |                                                                                                    |                       |                    | 需重点整改       | 整改得审核  |
| 直属下级                     |     | 3             |                           |               | and the second second                                                                                           | - 1990 (m. 1990)      |                    | 基本合格        |        |
| 数据统计                     | -   | 4             |                           |               |                                                                                                    | -                     |                    | 基本合格        | 整改得审核  |
| FR-T-METR                |     | 5             |                           |               | Contraction of the last                                                                                         | an Carlo an           |                    | 基本合格        |        |
| 1 四十官连                   |     | 6             |                           | -             |                                                                                                    | and the               |                    | 基本合档        |        |
| ● 系统管理                   |     | 7             |                           |               |                                                                                                    | 1                     |                    | 基本合格        |        |
| <b>數</b> 团昂管理            |     | 8             |                           |               |                                                                                                    | 1000                  |                    | 基本合格        |        |
| By particular particular |     |               |                           |               |                                                                                                    |                       |                    |             |        |

 2.上级团组织审核需整改支部提交的整改结果,可点击"整 改待审核"蓝色字体进行审核。

|                       |        |                     |                      |                    |              | 0                                                                               |           |            |                                |            |      |      |      |             |        |
|-----------------------|--------|---------------------|----------------------|--------------------|--------------|---------------------------------------------------------------------------------|-----------|------------|--------------------------------|------------|------|------|------|-------------|--------|
|                       |        | È                   | 颉                    | 直属了                | 「级 ×         |                                                                                 |           |            |                                |            |      |      |      |             |        |
| 空录者 组织类型<br>管理员 领导机关团 | 型組织    | 组织类<br>5 组织<br>(十)新 | 聲: 团支部<br>只业务说明<br>增 | 3<br>月<br>月 編編 - 同 | ご ま<br>直看 () | 曲织名称: 清                                                                         |           | w组织D       | 按案 規范化开始时间: 2019-1             | 11-26      |      | 更新开始 | HD)  | 3           |        |
| <b>二</b> 组织管理         | $\sim$ |                     |                      | <b>3</b>           | 组织全称         | 6.                                                                              |           |            | 查看支部自评结果                       |            |      |      | ×    | 支部自评/上级代评结果 | 支部整改情况 |
| 组织资料                  |        | 1                   | []]                  | 快产主义问              | 1,000        | 团支部《中国                                                                          | 国共产主义青年国  | 团深圳市南山区    | 南风社会工作服务社支部委员会》已提到             | 2自评结果,     | 请审核: |      | •    | 基本合格        |        |
| 查看组织树                 |        | 2                   | 2 ≈±                 | 义有                 |              | 13 项级好 , 0 项一截, 2 项较差, 当前评议状态为 (基本合格)<br>自评人: 中國共产主义署年国深圳市海山区奥风社会工作服务社交部委员会 管理员 |           |            |                                |            |      |      | 基本合格 | 整改待审核       |        |
| 百屋下级                  | - 1    | з                   | () ±5                | と青生                |              |                                                                                 |           |            |                                |            |      |      | 基本合格 |             |        |
| 料:定统:十                |        | 4                   |                      | E义青印               |              | Etranet. 2.                                                                     | 010 11 20 |            |                                | -          |      |      |      | 基本合格        | 整改待审核  |
| 22201711              |        | 5                   | _ <b>≠</b> 4         |                    | 1712         | 项目                                                                              |           |            |                                | 其太会格       |      |      |      |             |        |
| 2、 团干管理               |        |                     |                      |                    |              |                                                                                 |           |            |                                | 巩固         | 提高   | 整顿   |      |             |        |
|                       |        | 6                   | - +                  |                    |              |                                                                                 | 1         | 班子配备齐<br>整 | 支部委员配备齐整, 随缺随补, 按期换<br>届:支书称职; | ۲          | •    | •    |      | 基本合格        |        |
| 系统管理                  |        | 7                   | ##                   | 主义词                |              | 项目                                                                              | 2         | 班子运转有序     | 支部委员分工明确;支委会运转正<br>常。能发挥作用;    | ۲          | 0    |      |      | 基本合格        |        |
| 息 团员管理                |        | 8                   |                      |                    |              |                                                                                 | 3         | 团员信息完      | 至少有3个以上团员;团员底数清晰,<br>信息完整件确:   | ۲          | •    | •    |      | 基本合格        |        |
| 消息管理                  |        | 9                   |                      |                    |              |                                                                                 | 1         | 暂不过        | 通过,继续整改 审                      | l<br>亥通过,整 | 改完成  |      | 1.   | 震重点整改       | 需要重点整改 |
| ▲ 组织关系转接              |        |                     |                      |                    |              |                                                                                 |           |            |                                |            |      |      |      |             |        |

3.若通过,则点击"审核通过,整改完成","支部整改情况" 项状态更改为"整改后合格",该支部整改完毕。

| 642 641 005 100 |   |   | 田畑仰全称                                                                                                    | 闭组织施救                      | 组织来型                  | 上级组织              | 支部白证/上级代证结里 | 支部數均信次 |
|-----------------|---|---|----------------------------------------------------------------------------------------------------|----------------------------|-----------------------|-------------------|-------------|--------|
| 相切資料            |   | 1 | ELELY CENT                                                                                                    | EXTERNO CHEFTON            | ALCO AL               | TWIT              | 基本合相        |        |
| 查看组织树           |   | 2 | Contraction of the second second                                                                                                    |                            | -                     |                   | 基本合格        | 重点整改后合 |
| 直属下级            | - | з | A REAL PROPERTY.                                                                                                    |                            |                       | the second second | 基本合格        |        |
| 数据统计            |   | 4 | and the local diversity of the local diversity of                                                                                                    | discount of the later line |                       | the second second | 基本合格        | 整改待审核  |
| ) 闭工管理          |   | 5 | the second second second second second second second second second second second second second second second se                                                                                                    | -                          | and the second second |                   | 基本合格        |        |
| S BIT BAE       |   | 6 | the second second second                                                                                                    |                            | 1000                  |                   | メートを発       |        |
| ) 系统管理          |   | 7 | and the local division of the local division of the local division | Transformation and         | and a                 | the second second | 基本合格        |        |
| 。团员管理           |   | 8 | and the second second                                                                                                    |                            | -                     |                   | 基本合格        |        |
| 消息管理            |   | 9 | COLUMN TRANSPORT                                                                                                    | COLUMN AND                 |                       | the second of     | 室重点整改       | 需要重点整2 |
| 相相关支持接          |   |   |                                                                                                    |                            |                       |                   |             |        |

4.若不通过,则点击"暂不通过,继续整改","支部整改情况"项状态更改为"重点整顿中",需要继续提交自检表,下级团支部重复步骤四,直至审核通过。

|                         | 首页 直属下级 ×                                                                                                    |                                                                                                    |                                                                |
|-------------------------|----------------------------------------------------------------------------------------------------|----------------------------------------------------------------------------------------------------|----------------------------------------------------------------|
| 查录者 组织类型<br>管理员 领导机关团组织 | <ul> <li>1118天型: 町支部 (1185名)</li> <li>1118天型: 町支部 (1185名)</li> <li>1118天型: 町支部 (1185名)</li> <li>1118天型: 町支部 (1185名)</li> <li>1118天型: 町支部 (1185名)</li> <li>1118天型: 町支部 (1185名)</li> <li>1118天型: 町支部 (1185名)</li> <li>1118天型: 町支部 (1185名)</li> <li>1118天型: 町支部 (1185名)</li> <li>1118天型: 町支部 (1185名)</li> <li>1118天型: 町支部 (1185名)</li> <li>1118天型: 町支部 (1185名)</li> <li>1118天型: 町支部 (1185名)</li> <li>1118天型: 町支部 (118533)</li> <li>1118天型: 町支部 (118534)</li> <li>1118天型: 町支部 (118534)</li> <li>1118534)</li> <li>1118534</li> <li>1118534)</li> <li>11185</li></ul> | 2019-11-28<br>第二日 (1995)<br>第二日 (1995)<br>[1995]<br>[1995]<br>[19]<br>[1995]<br>[1995] | <ul> <li>更新开始訪问</li> <li>文都行名</li> <li>更 重点集(次文部标记)</li> </ul> |
| L 组织管理 🗸                | 团组织全称                                                                                                    | 团组织简称 组织类型                                                                                                    | 上级组织 支部自评/上级代评结果 支部整改情况                                        |
| 组织资料                    | 1                                                                                                    | Carrier and Carrier and Carrier                                                                                                    | 基本合格                                                           |
| 查看组织树                   | 2                                                                                                    | The second second second                                                                                                    | 基本合格 重点整改后合格                                                   |
| 直展下级                    | 3                                                                                                    | Reading South And States of                                                                                                    | 基本合格                                                           |
| 数据统计                    | 4                                                                                                    |                                                                                                    | 基本合格 重点整改中                                                     |
| a) 同工修理                 | 5                                                                                                    |                                                                                                    | 基本合格                                                           |
|                         | 6                                                                                                    | in the second second                                                                                                    | 基本合格                                                           |
| 系统管理                    | 7                                                                                                    | the second second second second second second second second second second second second second second second se                                                                                                    | 基本合格                                                           |
| 1. 团员管理 /               | 8                                                                                                    |                                                                                                    | 基本合格                                                           |
| の 消息管理 へ                | 9                                                                                                    | Statistical Statistics                                                                                                    | 電気感激                                                           |
| □ 组织关系转接 ^              |                                                                                                    |                                                                                                    |                                                                |